## 法人力レンダーを

Android スマホ/タブレットや iPhone/iPad で表示、編集するには

用語の凡例:NAS アカウント=各事業所で PC 使用時に使っているログインアカウント NAS パスワード=各事業所で PC 使用時に使っているログインパスワード

<Android スマホ/タブレットの場合>

- Google Play ストアから"Caldav Sync Free Beta"アプリをインストー ルする。
- 2. Android の [設定] > [アカウント] > [アカウントを追加] と進む。
- "Caldav Sync Adapter"をタップし、[Sign in] 画面の [User] 欄に NAS アカウントを 入力> [Password] 欄に NAS パスワードを入力
   [URL] 欄に下記のように入力 (「〇-〇〇〇〇」の箇所は NAS アカウントの文字)
   "https://honjokagawakinenkan.synology.me:5001/caldav/〇-〇〇〇〇″
   [Accout name(optional)] 欄には"caldav"と入力> [Sign in or register] をタップ
- 4. 同じ [アカウント] 画面で再度"caldav"をタップし、[アカウントの同期] > [カレンダ
  ー] 右側のスイッチアイコンをタップしたら画面を閉じる
- 5. Android スマホ/タブレットのカレンダー画面を開き、もしも法人の共有スケジュールが まだ表示されていなかった場合は、画面右上の […] をタップし [更新] をタップする。

<iPhone/iPadの場合>

- 1. [設定] > [メール/連絡先/カレンダ] > [アカウントを追加] > [その他] をタップ
- [カレンダー]欄の [CalDAV アカウントを追加]をタップ>
   [サーバ]欄に下記のように入力(「〇-〇〇〇」の箇所は NAS アカウントの文字)
   "https://honjokagawakinenkan.synology.me:5001/caldav/〇-〇〇〇〇"
   [ユーザ名]欄に NAS アカウントを入力> [パス ませンセル CalDAV
  - ワード]欄に NAS パスワードを入力
- 3. [次へ] > [保存] をタップして設定完了

| キャンセル   | CalDAV | 保存 |
|---------|--------|----|
|         |        |    |
| 🊃 カレンダー |        |    |
| リマインダー  |        |    |
|         |        |    |

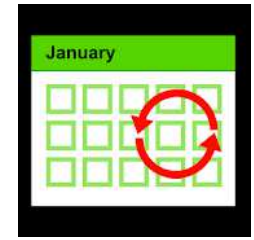